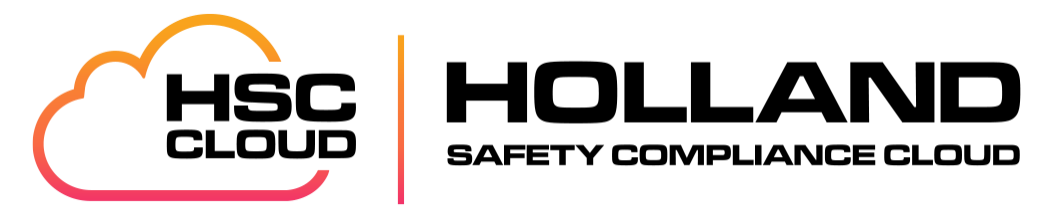

# **HSC Cloud Reporting**

# Table of Contents

| Overview                                                | 1  |
|---------------------------------------------------------|----|
| Creating Google Sheets Reports                          | 1  |
| Link Google Account to HSC Cloud                        | 1  |
| Determine the Type of Report                            | 2  |
| Create a One-to-One Report Structure                    | 2  |
| Connect the Workflow to Google Sheets                   | 3  |
| Connecting Data to the Google Report                    | 6  |
| Google Sheets Report Creation Process Overview          | 8  |
| Create a Many-to-One (or Many-to-Many) Report Structure | 9  |
| File Cabinet Asset                                      |    |
| Reporting Multiple Work Orders and Assets               |    |
| Detailed Data Tab Configuration                         |    |
| Creating Microsoft Excel Reports                        | 14 |
| Create a One-to-One Report Structure                    | 14 |
| Connect the Data to the Excel Report                    |    |
| Create a Many-to-One (or Many-to-Many) Report Structure |    |
| Helpful Functions and Formulas                          |    |

# Overview

HSC Cloud can be configured to generate reports via Google Sheets and Microsoft Excel. The steps involved, for either option, are basically the same, but there are key differences outlined below.

### **Key Differences**

| Google Sheets   | <ul> <li>The completed report is automatically returned to HSC Cloud based on the report settings applied (asset attachments, stakeholders, print queue, etc.).</li> <li>The completed report can be automatically emailed to other parties.</li> <li>There is less control over formatting (margins, page breaks, etc.) when compared to Excel.</li> </ul> |
|-----------------|----------------------------------------------------------------------------------------------------|
| Microsoft Excel | <ul> <li>The completed report must be manually attached in HSC Cloud.</li> <li>The completed report must be manually emailed to other parties.</li> <li>Requires the Excel Add-in to be installed</li> <li>There is more control over formatting (margins, page breaks, etc.) when compared to Google Sheets.</li> </ul>                                    |

# Creating Google Sheets Reports

The basic steps to creating a report with Google Sheets is as follows.

Steps using Google Sheets:

- 1. Link Google Account to HSC Cloud Account
- 2. Create the Google Sheet Report Structure
- 3. Connect the Workflow(s) to the Google Report
- 4. Run the Workflow on an Asset
- 5. Map the Fields on the Report
- 6. Uncheck "Don't copy the source spreadsheet during the publish process" option

The sections that follow provide details for creating Google Sheet Reports.

## Link Google Account to HSC Cloud

HSC Cloud creates a Google account for each customer to support reporting, notifications, and administration. Implementation and Support can provide the login credentials to the Billing Account Administrator.

Steps to Link Google Account:

- 1. Select the Account Tile from the Dashboard.
- 2. Search for and select an Account.
- 3. In the bottom right side of the screen, enter a valid Gmail address in the Email field and click Link.

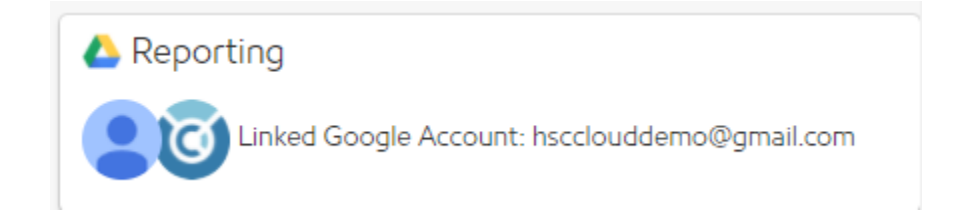

NOTE: HSC Cloud Implementation and Support provides login credentials.

- 4. Google prompts for the Google Account to link.
- 5. Choose Use another account
- 6. Enter the Google Account Email provided by HSC Cloud and click Next.
- 7. Enter the password provided by HSC Cloud and click **Next**.
- 8. The following screen appears. Click **Advanced**.

| This app isn't verified                                    |                                        |
|------------------------------------------------------------|----------------------------------------|
| This app hasn't been verified by Google yet.<br>developer. | Only proceed if you know and trust the |
|                                                            | BACK TO SAFETY                         |

9. Click Go to Utility Cloud.

| <b>A</b>                                                                                                    |                                     |
|----------------------------------------------------------------------------------------------------|-------------------------------------|
| This app isn't verified                                                                                         |                                     |
| This app hasn't been verified by Google yet. Only proce<br>developer.                                           | eed if you know and trust the       |
| Hide Advanced                                                                                                   | BACK TO SAFETY                      |
| Google hasn't reviewed this app yet and can't confirm<br>pose a threat to your personal data. <u>Learn more</u> | it's authentic. Unverified apps may |
| Go to Utility Cloud (unsafe)                                                                                    |                                     |

10. You are returned to HSC Cloud.

Security Role Right Required: Perform Custom Reporting, View Work Scheduler, View Accounts, Edit Accounts

#### Determine the Type of Report

There are 2 types of reports you can create:

- One-to-One reports on one workflow performed on one asset
   For example: A Regulator Station Inspection workflow on a Regulator Station asset to create a Regulator Station
   Inspection Report
- Many-to-Many (or Many-to-One) reports on many workflows on many (or one) asset
   For example: Daily Leak Inspections on Gas Leaks to create a Monthly Gas Leak Report

#### Create a One-to-One Report Structure

Log into the Gmail account that is linked to HSC Cloud:

- 1. From the Google Drive, create a new Google Sheet.
- 2. Create a tab labeled **Report**. This appears in a format of your choosing when a workflow is completed. This is the report that is returned to HSC Cloud when the workflow is completed. This tab has data linked to it from the **Data** tab or other sheet(s) with the workflow data.

NOTE: The name of the tab can be anything. **Report** is used in this document for standardization.

3. Create a tab and labeled **Data**. The data tab is the sheet that the workflow data is sent to from HSC Cloud.

NOTE: The name of the tab can be anything. **Data** is used in this document for standardization.

4. Run a report. Completing a workflow that has been scheduled via the Work Scheduler triggers a report to be run from HSC Cloud that is linked to the Google Sheet; this populates the data on the data sheet so that you know which fields to use from the data sheet to populate into your form on the report sheet.

| Gas Leak #<br>Date Found<br>Date Inspected | GL-56<br>12/6/2021                                                                                              |           | Classification<br>LEL % | Class 3: Non-Repair<br>22% |
|--------------------------------------------|----------------------------------------------------------------------------------------------------|-----------|-------------------------|----------------------------|
| Source                                     |                                                                                                    |           |                         |                            |
| Was Line Locate                            | d                                                                                                    | N/A       |                         |                            |
| Condition of Line                          | e de la companya de la companya de la companya de la companya de la companya de la companya de la companya de l | N/A       |                         |                            |
| Description of Equipment Involved          |                                                                                                    | pipe      |                         |                            |
| Excavation Dama                            | age                                                                                                    |           |                         |                            |
| Material or Welds                          | S                                                                                                    |           |                         |                            |
| Other Outside Da                           | amage                                                                                                    |           |                         |                            |
| Condition of Soil                          | Environment                                                                                                    | good      |                         |                            |
| Potential Signific                         | ant Gas Migration                                                                                               | No        |                         |                            |
| Nearby Ignition S                          | Sources                                                                                                    | none      |                         |                            |
| Comments                                   |                                                                                                    | clear     |                         |                            |
| Detection Equipr                           | nent Used                                                                                                    | Detector  |                         |                            |
| Calibration Date                           |                                                                                                    | 12/2/2021 |                         |                            |

#### City of Columbus Gas Department

8225 Green Meadows Dr N, Lewis Center, OH 43035

Example of a formatted report

#### Connect the Workflow to Google Sheets

NOTE: The reporting feature is moving from Work Scheduler to Workflow Classes

Reports can be generated from a completed workflow. For example: the results of an inspection can trigger an Inspection Report to be generated. One workflow can be connected to several reports.

1. In the Workflow menu, select Reporting.

|            |            | _ |
|------------|------------|---|
|            | Save       |   |
| Edit       |            |   |
| Triggers   |            |   |
| Copy       |            |   |
| Reporting  |            |   |
| Import Rep | ports      |   |
| Export Rep | ports      |   |
| Show Inac  | tive Field | s |
|            |            |   |

2. Click the plus sign + to add a new report to the **workflow**.

| Account                  | Google Report Asset Class |                             |              |            |   |  |
|--------------------------|---------------------------|-----------------------------|--------------|------------|---|--|
|                          | No Reports have bee       | en configured for this Work | flow Class   |            |   |  |
| account and Asset Classe | es Reporting Settings     |                             |              |            |   |  |
| ccount Distribution 🗸    |                           |                             |              |            |   |  |
| available                |                           | 0 assigned                  |              |            |   |  |
| Filter                   |                           | Filter                      |              |            |   |  |
| Add All                  | Add Selected              | Remo                        | ove Selected | Remove All |   |  |
| as Leaks                 |                           | A                           |              |            | * |  |
|                          |                           |                             |              |            |   |  |
|                          |                           |                             |              |            |   |  |

- 3. Identify the Account and Asset Class.
- 4. Click Report Settings

| Account                                                              | Google Report                                                                   | Asset Cla                                                                           | 355                         |
|----------------------------------------------------------------------|---------------------------------------------------------------------------------|-------------------------------------------------------------------------------------|-----------------------------|
|                                                                      | No Reports have been con                                                        | figured for this Workflow Class                                                     |                             |
|                                                                      |                                                                                 |                                                                                     |                             |
| ccount and Asset Classes                                             | Reporting Settings                                                              |                                                                                     |                             |
| Vhere should this report oublish to                                  | 27                                                                              |                                                                                     |                             |
| Google Sheets O Google Docs                                          | 5                                                                               | _                                                                                   |                             |
| Spreadsheet                                                          | Worksheet                                                                       |                                                                                     |                             |
| Leak Inspection Report 🗸                                             | Report 🗸                                                                        |                                                                                     |                             |
| Vhere should the published report                                    | : be attached?                                                                  |                                                                                     |                             |
| Work Schedule Stakeholders                                           |                                                                                 |                                                                                     |                             |
| Workflow Class Stakeholders                                          |                                                                                 |                                                                                     |                             |
| Asset Class Stakeholders     Asset Stakeholders                      |                                                                                 |                                                                                     |                             |
| Account Stakeholders                                                 |                                                                                 |                                                                                     |                             |
| <ul> <li>Asset Attachments</li> </ul>                                |                                                                                 |                                                                                     |                             |
| Print Queues                                                         | -                                                                               |                                                                                     |                             |
| sert data to this workshee 30                                        | seconds before publishing.                                                      |                                                                                     |                             |
| ource Soreadsheet                                                    | Source Worksheet                                                                |                                                                                     |                             |
| eak Inspection Report 🗸                                              | Data 🗸                                                                          |                                                                                     |                             |
|                                                                      | ()                                                                              |                                                                                     |                             |
| Don't copy the source spreadsh                                       | neet during the publish process                                                 |                                                                                     |                             |
| Note: This setting is typically only<br>during report development to | used in the following cases:                                                    | araadchaat aftar tha aublich aracacc                                                |                             |
| other resources depend on the                                        | e source spreadsheet (cases where (                                             | Soogle Scripts are used or where the                                                | published resource depends  |
| on, but is not the same file wh                                      | ere data is inserted).                                                          |                                                                                     |                             |
| When using this setting for the ca                                   | ises described in item 2, you must er<br>vill not execute the report at a bighe | isure that the report is not executed s<br>in frequency than the time it takes to r | simultaneously by more than |
| ensured, the published resource n                                    | nay include data from the wrong wo                                              | rk event.                                                                           |                             |
| age Options                                                          |                                                                                 |                                                                                     |                             |
| Dutout type:                                                         |                                                                                 |                                                                                     |                             |
| pdf O csv                                                            |                                                                                 |                                                                                     |                             |
| Expected File Size (Minimum) Kild                                    | obytes:                                                                         |                                                                                     |                             |
|                                                                      |                                                                                 |                                                                                     |                             |
| Orientation:                                                         |                                                                                 |                                                                                     |                             |
| ● Portrait O Landscape                                               |                                                                                 |                                                                                     |                             |
| Page Size:                                                           |                                                                                 |                                                                                     |                             |
|                                                                      |                                                                                 |                                                                                     |                             |
| ● Legal O Letter O A4                                                |                                                                                 |                                                                                     |                             |
| ● Legal ○ Letter ○ A4                                                |                                                                                 |                                                                                     |                             |

Complete the Reporting page:

1. Identify where the report is published.

Select **Google Sheets** to create the entire report in Google Sheets. Select **Google Docs** to create a report in **Google Docs**. Selecting **Google Docs** still requires a **Google Sheet** to be created to capture the data. The **Google Doc** then needs to be configured to read the data from the **Google Sheet**.

.

Select the **Report Spreadsheet** (or Doc). The list displays all files that exist in the linked Google Sheets (or Google Docs) account.

Select the **Source Worksheet** (if Sheets was selected above). The list displays all the tabs within the selected Spreadsheet. Select the tab that contains the formatted report to be returned. Typically, HSC Cloud recommends creating an empty tab in a Google Sheet and labeling it **Report**. Format this tab as desired to create a report.

2. Select where the resource is published.

When the report is created, it can be automatically added to the Attachments section of any of the areas identified. **Asset Attachments** and **Workflow Class Stakeholders** are checked by default.

3. Insert data to this worksheet X seconds before publishing item 1.

This is the length of time the system waits to send the report back to the selected resources. Sending large amounts of data to the Google Sheet can occasionally take longer and may return a blank report. If a report is returned without any data in it, increase this time accordingly. Typically, 30 seconds is long enough to generate the average report. Increase this time in increments of 30 seconds (60, 90, 120) until the report returns the expected data.

4. Select the **Source Spreadsheet** and the **Source Worksheet** to publish the data.

Select a sheet to capture the completed workflow data and asset attribute data when the workflow is saved after work is completed. Typically, HSC Cloud recommends creating an empty tab in a Google Sheet and labeling it **Data**.

5. Don't copy the source spreadsheet during the publish process option.

If this box is **unchecked**, when HSC Cloud generates the Report, it makes a copy of the original file, sends the data to the newly created copy of the report, processes the data in the copy, and sends the result back to HSC Cloud. This process supports the ability to have multiple workers complete work and generate reports without conflicting with each other.

If this box is **checked**, HSC Cloud does not create a copy of the original file. The data is posted directly to the original file. This is necessary when the report is being created for the first time to send the data so that it can be hooked up to the report. Once the data has been sent to the Google Sheet for the first time, this box can be **unchecked** again to avoid conflicts.

If any changes need to be made to the report in the future (fields have been added to the workflow or asset that need to appear in the report), this box needs to be checked again in order for the new fields to be sent to the original report. Once the edits have been made to the Google Sheet, this box can be **unchecked** again to avoid conflicts.

- 6. Identify the Page Options.
- 7. Click Save.

## Connecting Data to the Google Report

Now that the report structure has been created and the data has been sent to the Data tab in the Google Sheet, the fields in the report can be mapped to the data.

The data sent to the Data tab includes all fields from the workflow as well as all fields from the asset on which the workflow was performed. The workflow data fields appear in the first set of columns, the asset data fields appear after the workflow fields.

The field titles are the same as the field title in the workflow or asset with "uc\_" added as a prefix, and all spaces and special characters removed.

For Example: If the name of the field on the workflow is "Facility Name:", when the data is passed to the Google Sheet the name of the field becomes "uc\_FacilityName". The spaces and colon are removed and uc\_ is appended as a prefix.

It is important to note that if a field is added to the workflow after the report has been mapped, the new field appears at the end of the workflow fields, and *before* the asset fields, essentially moving all of the asset fields to the right. If the report was mapped directly to a specific cell (S2 for example) and a field was added to the workflow, the report is still mapped to cell S2, but the data in that cell may no longer be the data you want displayed in the report. To make the report more resilient, best practice is to refer to the field title using the HLOOKUP function to locate the column name instead of directly referencing a specific cell.

|   | A               | В             | С                 | D             | E               | F            | G               | н             | L. L.           |
|---|-----------------|---------------|-------------------|---------------|-----------------|--------------|-----------------|---------------|-----------------|
| 1 | uc_WorkflowDat  | uc_WorkflowBy | uc_Signature      | uc_WorkFlowRe | uc_ReportDate   | uc_Source    | uc_isleaksource | uc_WasLineLoc | uc_ConditionofL |
| 2 | 12/6/2021 10:56 | HSC Demo Adm  | https://ucld.us/G | 870859234     | 12/6/2021 12:00 | Service Line | Yes             | Yes           | Acceptable      |
| 3 |                 |               |                   |               |                 |              |                 |               |                 |
| 4 |                 |               |                   |               |                 |              |                 |               |                 |
|   | 1               |               |                   |               |                 |              |                 |               |                 |

HLOOKUP(search\_key, range, index, [is\_sorted])

search\_key - The value to search for. The name of the column "uc\_FacilityName"

range - The range to consider for the search. The first row in the range is searched for the key specified in search\_key. The range needs to encompass all the columns with data.

index - The row number of the value to be returned, where the first row in range is numbered 1.

For example: =HLOOKUP("uc\_FacilityName", Data!A1:T2, 2, False)

This function looks for the word "uc\_FacilityName" in row 1 of columns A to T and returns the value found in row 2 of the column where "uc\_FacilityName" is found in row 1.

is\_sorted - [OPTIONAL - TRUE by default] - Indicates whether the row to be searched (the first row of the specified range) is sorted.

If is\_sorted is TRUE or omitted, the nearest match (less than or equal to the search key) is returned. If all values in the search row are greater than the search key, #N/A is returned.

If is\_sorted is set to TRUE or omitted, and the first row of the range is not in sorted order, an incorrect value might be returned.

If is\_sorted is FALSE, only an exact match is returned. If there are multiple matching values, the content of the cell corresponding to the first value found is returned, and #N/A is returned if no such value is found.

=IFERROR(HLOOKUP("uc\_columnheader", Data!A1:T2, 2, False), "")

If index is not between 1 and the number of rows in range, #VALUE! is returned.

Once the report has been mapped to the data, from the workflow report settings screen uncheck the **Don't copy the source spreadsheet during the publish process** option.

### Google Sheets Report Creation Process Overview

In the Workflow Report Settings, identify the Google Sheets tab where the data (Data tab) is sent, and the tab of the finished report (Report tab) which is returned to the asset.

| Workflow Report Settings Mapped Report                            |       |                                                 |                                   |                 |                          |                            |
|-------------------------------------------------------------------|-------|-------------------------------------------------|-----------------------------------|-----------------|--------------------------|----------------------------|
| Identifies the tab to send the<br>data and the tab to be returned |       | Re                                              | port tab gets                     | data fro        | om the dat               | a tab                      |
|                                                                   | E     | Leak Ins<br>File Edit                           | pection Report<br>View Insert For | ☆ 🗈<br>mat Data | ⊙<br>Tools Extensi       | ons Help <u>Lasteditwa</u> |
|                                                                   | 1     | ~~ 🗗 🕈                                          | 100% 👻 💲                          | °.0, 00, ∞      | 123 <del>v</del> Default | (Ari • 14 • <b>B</b>       |
|                                                                   | A1:E1 | - <i>fx</i>                                     | City of Columbus                  |                 |                          |                            |
|                                                                   |       | A                                               | В                                 | С               | D                        | E                          |
| Spreadsheet Worksheet                                             | 1     |                                                 | Cit                               | y of Col        | umbus                    |                            |
| Leak Inspection Report 🗸 Report 🗸                                 | 2     |                                                 |                                   | Gas Depar       | tment                    |                            |
|                                                                   | 3     | 8225 Green Meadows Dr N, Lewis Center, OH 43035 |                                   |                 |                          | 43035                      |
| Where should the published report be attached?                    | 4     |                                                 |                                   |                 |                          |                            |
| U Work Schedule Stakeholders                                      | 5     | Gas Leak #                                      | GL-56                             |                 | Classification           | Class 3: Non-Repair        |
| Workflow Class Stakeholders                                       | 0     | Date Found                                      | 12/6/2021                         |                 | LEL %                    | 22%                        |
| Asset Class Stakeholders                                          | 8     | Date inspected                                  |                                   |                 |                          |                            |
| Asset Stakeholders                                                | 9     | Source                                          |                                   |                 |                          |                            |
| C Account Stakeholders                                            | 10    | Was Line Locat                                  | ted                               | N/A             |                          |                            |
| Asset Attachments                                                 | 11    | Condition of Lin                                | ne                                | N/A             |                          |                            |
| Print Queues                                                      | 12    | Description of E                                | Equipment Involved                | pipe            |                          |                            |
|                                                                   |       | Excavation Dar                                  | nage                              |                 |                          |                            |
| insert data to this worksheet 30 seconds before publishing.       | 14    | Material or Wel                                 | ds                                |                 |                          |                            |
| Source Spreadsheet Source Worksheet                               | 15    | Other Outside I                                 | Damage<br>il Environment          | good            |                          |                            |
|                                                                   | 17    | Potential Signifi                               | icant Gas Migration               | No              |                          |                            |
|                                                                   | 18    | Nearby Ignition                                 | Sources                           | none            |                          |                            |
|                                                                   | 19    | Comments                                        |                                   | clear           |                          |                            |
|                                                                   | 20    | Detection Equip                                 | pment Used                        | Detector        | r                        |                            |
|                                                                   | 21    | Calibration Date                                | e                                 | 12/2/202        | 21                       |                            |
|                                                                   |       | + =                                             | Report 🗸 Data                     | •               |                          |                            |

When the workflow is completed, the system creates a copy of the original mapped report and sends the data to the copy of the report. This is done so that when multiple workflows are completed at the same time, the data from the two workflows do not collide creating an inaccurate report.

|                                                                                                    | orkflow                                                                                                    |                                |                                                                                                    | Goo                                                                                                    | ogle Drive                                                                                                    |                                              |               |
|----------------------------------------------------------------------------------------------------|----------------------------------------------------------------------------------------------------|--------------------------------|----------------------------------------------------------------------------------------------------|----------------------------------------------------------------------------------------------------|----------------------------------------------------------------------------------------------------|----------------------------------------------|---------------|
| Classification:                                                                                                    |                                                                                                    |                                | 🔥 Drive 🔍                                                                                                    | Search in Drive                                                                                                    |                                                                                                    | 1<br>T                                       |               |
| Class 3: Non-Re<br>Detection Equipm<br>Detector                                                                                                    | ent Used:                                                                                                    | 1. The workflow i              | s + New My E                                                                                                   | Prive -                                                                                                    |                                                                                                    |                                              |               |
| Detection Equipo<br>12/02/2021                                                                                                    | ent Calibration Date:                                                                                                    | completed                      | My Drive                                                                                                    | sted                                                                                                    |                                                                                                    |                                              |               |
| Witness Si                                                                                                    | inature:                                                                                                    | $\longrightarrow$              | <ul> <li>▶ Computers</li> <li>♣ Shared with me</li> <li>ⓒ Recent</li> <li>☆ Stared</li> <li>♥ Trash</li> </ul> | Reference in the second second |                                                                                                    |                                              |               |
|                                                                                                    |                                                                                                    |                                | Name                                                                                                    | $\uparrow$                                                                                                    | Owner                                                                                                    | Last modified                                |               |
|                                                                                                    |                                                                                                    |                                | Storage                                                                                                    | Leak Inspection Report                                                                                                    | me                                                                                                    | 11:17 AM me                                  |               |
| Save                                                                                                    | Offlinc DELETE Cancel                                                                                                    |                                | Buy storage                                                                                                    |                                                                                                    |                                                                                                    |                                              |               |
| Leak Inspection Report<br>File Edit View Insert For                                                                                                    | the copy of<br>Mapped Repc<br>Control Control Contr | the mapped report<br>ort       |                                                                                                    | Leak Inspection Report                                                                                                    |                                                                                                    | edit was 18 minutes and                      |               |
| n a 🖶 🏲 100% 💌 S S                                                                                                    | .0, .00 123 - Default (Ari 14 -                                                                                                    | B <i>I</i> ⊕ <u>A</u> ♦ ⊞ 55 - |                                                                                                    | ► ~ ➡ ➡ 100% - S                                                                                                    | % .000_ 123- Default (Ari 14 -                                                                                                    | B <i>I</i> <del>S</del> <u>A</u> <del></del> |               |
| A1:E1 • fx City of Columbus                                                                                                    |                                                                                                    |                                |                                                                                                    | A1:E1 + fx City of Columbus                                                                                                    |                                                                                                    |                                              | III II - II   |
| 1 Cit                                                                                                    | c D E                                                                                                    | F G                            |                                                                                                    | A B                                                                                                    | C D E                                                                                                    |                                              | H 22 -        |
|                                                                                                    | ) or eorambao                                                                                                    |                                |                                                                                                    |                                                                                                    |                                                                                                    | -                                            | <b>⊞ 55 -</b> |
| 2<br>3 8225 Green Mea<br>4                                                                                                    | Gas Department<br>lows Dr N, Lewis Center, OH 43035                                                                                                    |                                | 2. System creates conv.of                                                                                      | 1 C                                                                                                    | City of Columbus<br>Gas Department<br>Badows Dr N, Lewis Center, OH 43035                                                                                     |                                              | G -           |
| 2<br>3 8225 Green Mea<br>4<br>5 Gas Leak # GL-56<br>0 Date Found 12/6/2021<br>7 Date Inspected<br>9 Source                                                                                                    | Gas Department<br>Jows Dr N, Lewis Center, OH 43035<br>Classification Class 3: Non-Rep<br>LEL % 22%                                                                                                    | air                            | 2. System creates copy of original mapped report                                                               | 1         C           2         3         8225 Green Me           4         5         Gas Leak #         GL-56           6         Date Found         12/6/2021         7           7         Date Inspected         8         8           8         Source         8         8                                                                                                    | Cas Department<br>Gas Department<br>aadovs Dr N. Lewis Center, OH 43035<br>Classification Class 3: Non-Rey<br>LEL % 22%                                       | yair                                         | G             |
| 2 3 6225 Green Mea 4 5 Gas Leak # 6 Date Found 12/6/2021 7 Date Inspected 6 Source 10 Was Line Located 11 Condition of Line                                                                                                    | Gas Department<br>lows Dr N, Lewis Center, OH 43035<br>Classification Class 3: Non-Rep<br>LEL % 22%                                                                                                    | air                            | 2. System creates copy of original mapped report                                                               | 1         C           2         8225 Green Mi           4         Gas Leak ≠         GL-56           5         Date Found         12/02021           7         Date Inpacted         9           9         Source         9           10         Condition of Line                                                                                                    | Dity of Columbus<br>Gas Department<br>aadows Dr N. Lewis Center, OH 43035<br>Classification Class 3: Non-Rey<br>LEL % 22%                                     | Sair                                         | G             |
| 2         3         8225 Green Mean           4         5         Gas Leak #         GL-56           6         Date Found         12/6/2021         7           7         Date Inspected         5         5           8         Source         10         Was Line Located         11           10         Condition of Line         12         Description of Equipment Involved           13         Excavation Damage         14         Material or Welds                                                                                                    | Gas Department<br>Jovs Dr N, Lewis Center, OH 43035<br>Classification Class 3: Non-Rep<br>LEL % 22%<br>N/A<br>N/A<br>N/A<br>pipe                                                                                                    | air                            | 2. System creates copy of original mapped report                                                               |                                                                                                    | NA<br>NIA<br>NIA<br>NIA<br>NIA<br>NIA<br>NIA                                                                                                    | Salr                                         |               |
| 2         8225 Green Mea           4         Gas Leak #         GL-56           5         Gas Leak #         GL-56           6         Date Inspected         12/6/2021           7         Date Inspected         12/6/2021           9         Was Line Located         11           10         Description of Equipment Involved         12           11         Description of Equipment Involved         13           12         Excavation Damage         14           14         Marienia Vividas         15           15         Other Outside Damage         16           16         condition of Sal Environment         17           17         Potential Significant Gas Migration         14 | Gas Department<br>lows Dr N, Lewis Genter, OH 43935<br>Classification Class 3: Non-Rep<br>LEL % 22%<br>N/A<br>N/A<br>pipe                                                                                                    | air                            | 2. System creates copy of original mapped report                                                               | 1         C           2         8225 Green Mc           4         Gas Leak #         CL-56           6         Date Found         12/6/021           7         Date Inspected         Source           9         Source         Source           10         Description of Equipment Involved           11         Condition of Line           12         Description of Equipment Involved           14         Mandia or Wolds           15         Other Outside Damage           16         Condition of Solif Environment           17         Potential Synificant Gas Migration                                                                                                    | JILY Of Columbus<br>Gas Department<br>Badows Dr N. Lewis Center, OH 43035<br>Classification Class 3: Non-Rep<br>LEL % 22%<br>NiA<br>NiA<br>pipe<br>good<br>No | aar                                          | a             |

# Completed Report is filed back to the asset attachment

| C                                        | ity of Columbus              |                            |   |               |                                 |                                       |                          |
|------------------------------------------|------------------------------|----------------------------|---|---------------|---------------------------------|---------------------------------------|--------------------------|
| 0005.0                                   | Gas Department               | 40005                      |   | Туре          | Date                            | Description                           | Work Order ID            |
| 8225 Green Mea                           | idows Dr N, Lewis Center, Or | 143035                     |   | wo            | 12/06/2021                      | Leak Inspection                       | 273367169                |
| Gas Leak # GL-56<br>Date Found 12/6/2021 | Classification<br>LEL %      | Class 3: Non-Repair<br>22% |   |               | 12/00/2021                      | Leak inspection                       | 275507107                |
| Date inspected                           |                              |                            |   | ■ Timeline    |                                 |                                       |                          |
| Source                                   |                              |                            |   |               |                                 |                                       |                          |
| Was Line Located                         | N/A                          |                            |   |               |                                 |                                       |                          |
| Condition of Line                        | N/A                          |                            |   |               |                                 |                                       |                          |
| Description of Equipment Involved        | pipe                         |                            |   |               |                                 |                                       |                          |
| Excavation Damage                        |                              |                            |   |               |                                 | Nothing added to your                 | timeline yet.            |
| Material or Welds                        |                              |                            | × |               |                                 |                                       |                          |
| Other Outside Damage                     |                              |                            |   |               |                                 | Please use the buttons above to add o | ontent to this timeline. |
| Condition of Soil Environment            | good                         |                            |   |               |                                 |                                       |                          |
| Potential Significant Gas Migration      | No                           |                            |   |               |                                 |                                       |                          |
| Nearby Ignition Sources                  | none                         |                            |   | = Attachments |                                 |                                       |                          |
| Comments                                 | clear                        |                            |   |               |                                 |                                       |                          |
| Detection Equipment Used                 | Detector                     |                            |   | 🖌 🔔 🔲 🖉 🦉     | as Leak GL56 836899340          |                                       |                          |
| Calibration Date                         | 12/2/2021                    |                            |   |               | Leak Inspection (HSC Demo Admin | 2021-12-06)                           |                          |

## Create a Many-to-One (or Many-to-Many) Report Structure

The Leak Inspection Report is an example of a many-to-many report as these report on many gas leaks. Once per month these reports are submitted to the Public Utility Commission. This requires a slightly different approach to creating the report.

The initial setup of the report follows the same process as creating a One-to-One Report. Since this type of report uses data from multiple work orders from multiple assets, a Summary Type asset needs to be used to run the report. Create a File Cabinet asset class to serve as the supporting asset to run the reports on multiple assets.

## File Cabinet Asset

A workflow requires an asset in order to perform the work. In a Summary Report such as the Leak Inspection Report, it contains data from work performed on multiple assets so the report cannot be run on a single gas leak. It must contain all of them. In order to avoid running a report on several individual assets, a File Cabinet is created to assist in running a single report on multiple assets. A specific workflow must also be created to run the report itself to populate the Data tab. Quite often, the workflow contains only a Starting Date and an Ending Date used to limit the data on the Detailed Data tab but it can contain other data points to capture other data to support the overall report.

Since a workflow report requires an asset to run that workflow, a File Cabinet asset is used to run workflows and store Summary Reports.

| Monthly Chemical Addition Report<br>[EDIT]<br>Work completed on 4/17/2019 at 12:45 pm by AESC Admin<br>for Solutions Store (solutions@utilitycloud.us) |                                    |               |  |  |  |  |  |
|----------------------------------------------------------------------------------------------------|------------------------------------|---------------|--|--|--|--|--|
| Admin Timestamp:                                                                                                    |                                    |               |  |  |  |  |  |
| 04/17/2019                                                                                                    | 12:45 PM                           |               |  |  |  |  |  |
| Workflow Fields                                                                                                    |                                    |               |  |  |  |  |  |
| Start Date:<br>Example: 1 = January                                                                                                    |                                    |               |  |  |  |  |  |
| 04/01/2019                                                                                                    |                                    |               |  |  |  |  |  |
| End Date:                                                                                                    |                                    |               |  |  |  |  |  |
| 04/30/2019                                                                                                    |                                    |               |  |  |  |  |  |
| Was Treatment Building 1<br>inspected in the last 12 m                                                                                                 | anti-siphon valve disa<br>onths? : | assembled and |  |  |  |  |  |
| Yes                                                                                                    |                                    | *             |  |  |  |  |  |
| If Yes, Enter Date (Treatme                                                                                                    | ent Building 1):                   |               |  |  |  |  |  |
| 02/27/2019                                                                                                    |                                    |               |  |  |  |  |  |
| Was Treatment Building 2<br>inspected in the last 12 m                                                                                                 | anti-siphon valve disa<br>onths? : | assembled and |  |  |  |  |  |
| Yes                                                                                                    |                                    | •             |  |  |  |  |  |

## Reporting Multiple Work Orders and Assets

This requires another tab to capture the data regarding the multiple work orders (Detailed Data).

|          | ~                                                                                                    | -            | <b>1</b>                | 00% – ¢      | % 0              | 00 122-                | Arial            |                                    | 14 -                    | D 7                     | с A                   |                      |               | 57 -                 | = -                 |                       | - 4                     | Da -                      | 62                        |                      |
|----------|----------------------------------------------------------------------------------------------------|--------------|-------------------------|--------------|------------------|------------------------|------------------|------------------------------------|-------------------------|-------------------------|-----------------------|----------------------|---------------|----------------------|---------------------|-----------------------|-------------------------|---------------------------|---------------------------|----------------------|
|          |                                                                                                    |              |                         | 00 % ¥ Ş     | -0. v            | → 123 +                | And              | •                                  | 14 ¥                    | ЬΊ                      | -<br>-                | -                    |               | 25 1                 | = *                 | <u> </u>              | 17.4                    |                           | CO                        |                      |
| ĴΧ       |                                                                                                    |              | -                       |              | -                | -                      | 2                |                                    | 1 1/                    |                         |                       |                      | 0             |                      |                     | -                     |                         |                           |                           |                      |
|          | A                                                                                                    | в            | C                       | D            | E                | F                      | G                | ні                                 | JK                      | LM                      | NO                    | Р                    | Q             | RS                   |                     | I                     |                         | U                         |                           | V                    |
| 1        | K                                                                                                    | 5            | Mass                    | achusette    | s Departr        | ment of E              | nvironm          | ental P                            | rotectio                | n - Drir                | nking V               | Vater                | Prog          | gram                 |                     |                       |                         |                           |                           |                      |
| 2        | Ľ                                                                                                    | 1            | СНЕМІ                   | CAL ADDI     |                  | ORT -310 CI            | MR 22.15(        | 4) Chemi                           | cal Additio             | on Repo                 | rting Red             | quirem               | ents          |                      |                     |                       |                         |                           |                           | C-ADD                |
| 3        | 3 I. PWS Information Refer to MassDep "Chemical Addition Report Guidance and Instructions" for details |              |                         |              |                  |                        |                  |                                    |                         |                         |                       |                      |               |                      |                     |                       |                         |                           |                           |                      |
| 4        |                                                                                                    | Р            | WS Name:                | Your Water   | Treatment P      | lant Name              | Town:            | Anytown                            | USA                     |                         |                       |                      |               |                      | F                   | WSID:                 | #0000                   | 0000                      |                           |                      |
| 5        | 1                                                                                                    | Freat        | nent Plant              | Your Plant N | Name             |                        | Treatment        | #000000                            | 0-001                   |                         |                       |                      |               |                      | Re                  | porting               |                         | 4                         |                           | 2019                 |
| 6        |                                                                                                    |              | Name:                   |              |                  |                        | Plant ID#:       |                                    |                         |                         |                       |                      |               |                      |                     | Period:               |                         | Month                     | 1                         | Year                 |
| 7        | II. CI                                                                                                 | hem          | ical & Op               | perational I | nformation       | 1                      |                  |                                    |                         |                         |                       |                      |               |                      |                     |                       |                         |                           |                           |                      |
| 8        | C                                                                                                    | hem          | ical Name:              | Potassium I  | Hydroxide        |                        |                  | Purchased Strength: 0.45           |                         |                         |                       |                      |               |                      | <u> </u>            |                       | Та                      | rget Ran                  | nge/min:                  | 7.5                  |
| 9        |                                                                                                    | Mar          | ufacturer:              | Borden & R   | emington Co      | orp.                   |                  | Purchased Density (lbs./gal): 12.2 |                         |                         |                       |                      |               |                      |                     |                       | Targe                   | et Dose:                  | N/A                       |                      |
| 10       |                                                                                                    | Prod         | uct Name:               | KOH          |                  |                        |                  | Dilution Factor or Mix Ratio: 1.0  |                         |                         |                       |                      |               | Alarm Setting (low): |                     |                       |                         | ig (low):                 | 6.8                       |                      |
| 11<br>12 | Rea                                                                                                    | son          | for Adding<br>Chemical: | Corrosion c  | ontrol and pl    | H adjustment           | t                |                                    | N                       | ISF Appro               | ved (Y/N)             | : Yes                | ate of        | last anti            | -siphon             | valve l               | Alarn                   | n Setting                 | g (high):<br>cement:      | 8.8                  |
| 13       | III. D                                                                                                 | aily         | Reportin                | ng           |                  |                        | Note:            | Water qual                         | lity data rep           | orted on C              | -ADD form             | n may be             | e consi       | dered for            | complia             | nce pur               | poses.                  |                           |                           |                      |
| 14       |                                                                                                    | 1            | reated<br>Water         | Meas         | sured<br>al Used | Calculated             | Chemical         |                                    | Parameters<br>Method-(0 | s Measure<br>G)rab or C | d*, Resul<br>ontinuou | ts, Unit<br>s (A)nal | s and<br>yzer |                      |                     |                       | O&M N                   | otes/Co                   | mments                    |                      |
| 15       | Day                                                                                                    | $\checkmark$ | Gallons                 | Volume       | Weight           | Chemical<br>Used (lbs) | Dosage<br>(mg/L) | a. pH dail                         | y analyzer              | b. pH dai               | ly grab               | c.                   |               |                      | PWS no              | ote any e             | quipment                | breakdov                  | vn, off-line              | e status, change     |
| 16       |                                                                                                    |              | MG                      | (gal/day)    | (lbs/day)        |                        |                  | G                                  | <b>A</b>                | G                       | Α                     |                      | G             | Δ                    | in purch<br>paramet | ased pro<br>ter or do | oduct or b<br>sages tha | atch mixin<br>t are out o | ng day, me<br>of target n | asured<br>ange, etc. |
| 17       | 1                                                                                                    | 2            | 54000                   | 27           |                  | 148.23                 | 69.97            | 7.                                 | 71                      | 1                       | 1.2                   |                      |               |                      |                     |                       |                         |                           |                           |                      |
| 18       | 2                                                                                                    |              |                         |              |                  | 0.00                   |                  |                                    |                         |                         |                       |                      |               |                      |                     |                       |                         |                           |                           |                      |
| 19       | 3                                                                                                    |              |                         |              |                  | 0.00                   |                  |                                    |                         |                         |                       |                      |               |                      |                     |                       |                         |                           |                           |                      |
| 20       | 4                                                                                                    |              |                         |              |                  | 0.00                   |                  |                                    |                         |                         |                       |                      |               |                      |                     |                       |                         |                           |                           |                      |
| 21       | 5                                                                                                    |              |                         |              |                  | 0.00                   |                  |                                    |                         |                         |                       |                      |               |                      |                     |                       |                         |                           |                           |                      |

# This tab is set up differently and requires some assistance from UC resources.

| 5 | ∽ 🖶 🏲 100% -              | \$ % .000_ 123 - Arial -                  | 10 👻        | BIS            | A 🗟 🖽 🗄          | E - E - 1         | - 1+ - 17 -      | GD 🕇 🔟   | <del>Υ •</del> Σ • |                 |                |                |             |
|---|---------------------------|-------------------------------------------|-------------|----------------|------------------|-------------------|------------------|----------|--------------------|-----------------|----------------|----------------|-------------|
| x |                           |                                           |             | •              | _                |                   |                  |          |                    |                 |                |                |             |
|   | A                         | В                                         | С           | D              | E                | F                 | G                | н        | I                  | J               | K              | L              | М           |
| D | omain                     | https://ucld.us/                          |             |                |                  |                   |                  |          |                    |                 |                |                |             |
| A | PI Key                    | f71c67b6-ab07-4837-b4db-8d2dabd73042      |             |                |                  |                   |                  |          |                    |                 |                |                |             |
| A | count                     |                                           |             |                |                  |                   |                  |          |                    |                 |                |                |             |
| A | sset Class                |                                           |             |                |                  |                   |                  |          |                    |                 |                |                |             |
| W | lorkflow                  | 53207760                                  |             |                |                  |                   |                  |          |                    |                 |                |                |             |
| A | sset                      |                                           |             |                |                  |                   |                  |          |                    |                 |                |                |             |
| W | orkflow Report            |                                           |             |                |                  |                   |                  |          |                    |                 |                |                |             |
| S | lart                      | 4/1/2019 0:00:00                          | 0:00:00     |                |                  |                   |                  |          |                    |                 |                |                |             |
| E | nd                        | 4/30/2019 0:00:00                         | 23:59:59    |                |                  |                   |                  |          |                    |                 |                |                |             |
| S | ort                       | 1                                         |             |                |                  |                   |                  |          |                    |                 |                |                |             |
|   |                           |                                           |             |                |                  |                   |                  |          |                    |                 |                |                |             |
| h | tps://ucld.us/GetWFReport | s.ashx?sr=1&k=f71c67b6-ab07-4837-b4db-8d2 | dabd730428  | c=∾=&wf=5320   | 07760&a=𝔴=&      | s=4-1-2019-0-0-08 | e=4-30-2019-23-  | 59-59    |                    |                 |                |                |             |
|   |                           |                                           |             |                |                  |                   |                  |          |                    |                 |                |                |             |
|   |                           |                                           |             |                |                  |                   |                  |          |                    |                 |                |                |             |
| u | _WorkflowDate             | uc_WorkflowBy                             | uc_Signatur | uc_WorkFlowRep | uc_ReportDate    | uc_ReportingforV  | uc_HypochloriteL | uc_Speed | uc_WellResidual    | uc_PortResidual | uc_CL2DayTankl | .c_Cl2DayTankF | uc_VolumeCL |
|   | 4/17/2019 12:41:48 PM     | AESC Admin for Solutions Store            |             | 772002515      | 4/17/2019 12:00: | Well 2 and 5      |                  | 65%      | 0.653              | 0.65            | 11.875         | 10             | 1.8         |
|   |                           |                                           |             |                |                  |                   |                  |          |                    |                 |                |                |             |
| - |                           |                                           |             |                |                  |                   |                  |          |                    |                 |                |                |             |
|   |                           |                                           |             |                |                  |                   |                  |          |                    |                 |                |                |             |
|   |                           |                                           |             |                |                  |                   |                  |          |                    |                 |                |                |             |
|   |                           |                                           |             |                |                  |                   |                  |          |                    |                 |                |                |             |
|   |                           |                                           |             |                |                  |                   |                  |          |                    |                 |                |                |             |
|   |                           |                                           |             |                |                  |                   |                  |          |                    |                 |                |                |             |
|   |                           |                                           |             |                |                  |                   |                  |          |                    |                 |                |                |             |

This tab has specific features that cannot be copied simply by copying the cells from one tab to another. The tab needs to be copied in its entirety. HSC Cloud can provide access to a starter file that contains this tab to allow for easier copying.

## Detailed Data Tab Configuration

MA DEP Monthly C-ADD Report 🛛 🏠 🖿 📃 🛛 🍰 Sha File Edit View Insert Format Data Tools Add-ons Help All changes saved in Drive • 10 • B I ÷ A ♦ Ξ Ξ • Ξ • Η • ▷ • GD ■ Η ∇ • Σ • いって 🖶 🏲 100% 🗸 💲 % .0\_ .00\_ 123 - Arial ~ A С В D E F G н Domain https://ucld.us API Key f71c67b6-ab07-4837-b4db-8d2dabd73042 Account 4 Asset Class 53207760 5 Workflow 6 7 Asset Workflow Report 4/1/2019 0:00:00 0:00:00 8 Start 9 End 4/30/2019 0:00:00 23:59:59 10 Sort 12 https://ucid.us/GetWFReports.ashx?sr=18k=r71c67b6-ab07-4837-b4db-8d2dabd73042&c=8ac=&wf=53207760&a=&wfr=&s=4-1-2019-0-0&e=4-30-2019-23-59-59 14 uc\_WellResidual 0.653 15 uc\_WorkflowDate uc\_WorkflowBy uc\_Signatur uc\_WorkFlowRer uc\_ReportDate uc\_ReportingforV uc\_HypochloriteL uc\_Speed uc\_PortResidual uc\_CL2DayTankl uc\_Cl2DayTankF uc\_VolumeCL2P 16 4/17/2019 12:41:48 PM AESC Admin for Solutions Store 772002515 4/17/2019 12:00: Well 2 and 5 65% 0.65 11.875 10 1.875 17 18 19 20 21 22 23 24 25 26 Report \* Date \* Detail Data 👻 ≣

On this tab, there is the ability to limit the data returned by identifying various parameters.

| Domain  | This must remain as is                                                                     |  |  |  |  |  |  |  |  |  |  |
|---------|--------------------------------------------------------------------------------------------|--|--|--|--|--|--|--|--|--|--|
| API Key | This is the API Key for the Admin user                                                     |  |  |  |  |  |  |  |  |  |  |
|         | Advanced User Information ×                                                                |  |  |  |  |  |  |  |  |  |  |
|         | API Key                                                                                    |  |  |  |  |  |  |  |  |  |  |
|         | f71c67b6-ab07-4837-b4db-8d2dabd73042                                                       |  |  |  |  |  |  |  |  |  |  |
|         | User Key                                                                                   |  |  |  |  |  |  |  |  |  |  |
|         | cfd0d767-2d3e-4c36-b99b-1bc800dc8165                                                       |  |  |  |  |  |  |  |  |  |  |
|         | Close                                                                                      |  |  |  |  |  |  |  |  |  |  |
| Account | Enter the Account ID to limit data returned to a specific account. To return data from all |  |  |  |  |  |  |  |  |  |  |
|         | accounts, leave blank.                                                                     |  |  |  |  |  |  |  |  |  |  |

| Asset Class     | Enter the Asset Class ID to limit data returned to a specific asset class. To return data from all |                                                                                            |                                                                    |  |  |  |  |  |  |  |
|-----------------|----------------------------------------------------------------------------------------------------|--------------------------------------------------------------------------------------------|--------------------------------------------------------------------|--|--|--|--|--|--|--|
|                 | Gas Leaks                                                                                          |                                                                                            |                                                                    |  |  |  |  |  |  |  |
|                 | Pipelines                                                                                          |                                                                                            |                                                                    |  |  |  |  |  |  |  |
|                 | Leak Inspection, L                                                                                 | eak Repair                                                                                 |                                                                    |  |  |  |  |  |  |  |
|                 | Point                                                                                              |                                                                                            |                                                                    |  |  |  |  |  |  |  |
|                 | Asset Count: 38                                                                                    |                                                                                            |                                                                    |  |  |  |  |  |  |  |
|                 | Trigger Count: 1                                                                                   |                                                                                            |                                                                    |  |  |  |  |  |  |  |
|                 | Asset Class ID<br>55414517                                                                         | <u>Export</u>                                                                              |                                                                    |  |  |  |  |  |  |  |
|                 | asset classes, lea                                                                                 | ave blank.                                                                                 |                                                                    |  |  |  |  |  |  |  |
| WORKHOW         | NOTE: Returning<br>within all workfl<br>Leak Inspectio                                             | w class ID to I<br>w classes, leave<br>g all workflow cla<br>ows.                          | blank.                                                             |  |  |  |  |  |  |  |
|                 | Gas Leaks                                                                                          |                                                                                            |                                                                    |  |  |  |  |  |  |  |
|                 | Non-linear                                                                                         |                                                                                            |                                                                    |  |  |  |  |  |  |  |
|                 | Available as Work C                                                                                | Irder                                                                                      |                                                                    |  |  |  |  |  |  |  |
|                 | Trigger Count: 5                                                                                   |                                                                                            |                                                                    |  |  |  |  |  |  |  |
|                 | Workflow ID<br>53211904                                                                            | <u>Export</u>                                                                              |                                                                    |  |  |  |  |  |  |  |
| Asset           | Enter the Asset blank.                                                                             | D to limit data r                                                                          | eturned to a specific asset. To return data from all assets, leave |  |  |  |  |  |  |  |
| Workflow Report | Enter the Workf                                                                                    | low Report ID to                                                                           | limit data returned to a specific workflow report. To return data  |  |  |  |  |  |  |  |
|                 | from all workflo                                                                                   | w reports, leave                                                                           | blank.                                                             |  |  |  |  |  |  |  |
| Start           | Refer the start a                                                                                  | nd end dates to                                                                            | the Data tab start and end dates. =Date!F2                         |  |  |  |  |  |  |  |
| End             | Refer the start a                                                                                  | nd end dates to                                                                            | the Data tab start and end dates. =Date!G2                         |  |  |  |  |  |  |  |
| Sort            | Enter 1 if the da                                                                                  | ter 1 if the data is sorted by workflow report date or 0 if it does not need to be sorted. |                                                                    |  |  |  |  |  |  |  |

Hook up the Starting and Ending Dates.

|    | The Lat Them ind           | ent ronnat Data roois Add-ons hei          | PArteria    |               |                  |                   |                  |          |                 |                 |                |                |              |    |
|----|----------------------------|--------------------------------------------|-------------|---------------|------------------|-------------------|------------------|----------|-----------------|-----------------|----------------|----------------|--------------|----|
| ŝ  | 2 ➡ ➡ 100% ▼               | \$ % .0 .0 123 - Arial -                   | 10 👻        | В <i>I</i>    | A 🗟 🖽            | ⊞ - <b>E</b> - ±  | +  ÷ + 𝒫 +       | GD 🕂 🔟   | Υ • Σ •         |                 |                |                |              | ^  |
| fx |                            |                                            |             |               |                  |                   |                  |          |                 |                 |                |                |              |    |
|    | A                          | В                                          | C           | D             | E                | F                 | G                | н        | 1               | J               | к              | L              | М            |    |
| 1  | Domain                     | https://ucld.us/                           |             |               |                  |                   |                  |          |                 |                 |                |                |              |    |
| 2  | API Key                    | f71c67b6-ab07-4837-b4db-8d2dabd73042       |             |               |                  |                   |                  |          |                 |                 |                |                |              |    |
| 3  | Account                    |                                            |             |               |                  |                   |                  |          |                 |                 |                |                |              |    |
| 4  | Asset Class                |                                            |             |               |                  |                   |                  |          |                 |                 |                |                |              |    |
| 5  | Workflow                   | 53207760                                   |             |               |                  |                   |                  |          |                 |                 |                |                |              |    |
| 6  | Asset                      |                                            |             |               |                  |                   |                  |          |                 |                 |                |                |              |    |
| 7  | Workflow Report            |                                            |             |               |                  |                   |                  |          |                 |                 |                |                |              |    |
| 8  | Start                      | 4/1/2019 0:00:00                           | 0:00:00     |               |                  |                   |                  |          |                 |                 |                |                |              |    |
| 9  | End                        | 4/30/2019 0:00:00                          | 23:59:59    |               |                  |                   |                  |          |                 |                 |                |                |              |    |
| 10 | Sort                       | 1                                          |             |               |                  |                   |                  |          |                 |                 |                |                |              |    |
| 11 |                            |                                            |             |               |                  |                   |                  |          |                 |                 |                |                |              |    |
| 12 | https://ucld.us/GetWFRepor | ts.ashx?sr=1&k=f71c67b6-ab07-4837-b4db-8d2 | dabd730428  | kc=∾=&wf=532  | 07760&a=𝔴=&      | s=4-1-2019-0-0-08 | ke=4-30-2019-23- | 59-59    |                 |                 |                |                |              |    |
| 13 |                            |                                            |             |               |                  |                   |                  |          |                 |                 |                |                |              |    |
| 14 |                            |                                            |             |               |                  |                   |                  |          |                 |                 |                |                |              |    |
| 15 | uc_WorkflowDate            | uc_WorkflowBy                              | uc_Signatur | uc_WorkFlowRe | uc_ReportDate    | uc_ReportingforV  | uc_Hypochloritel | uc_Speed | uc_WellResidual | uc_PortResidual | uc_CL2DayTankl | uc_Cl2DayTankF | uc_VolumeCL2 | P  |
| 16 | 4/17/2019 12:41:48 PM      | AESC Admin for Solutions Store             |             | 772002515     | 4/17/2019 12:00: | Well 2 and 5      |                  | 65%      | 0.653           | 0.65            | 11.875         | 10             | 1.87         | 5  |
| 1/ |                            |                                            |             |               |                  |                   |                  |          |                 |                 |                |                |              |    |
| 10 |                            |                                            |             |               |                  |                   |                  |          |                 |                 |                |                |              |    |
| 20 |                            |                                            |             |               |                  |                   |                  |          |                 |                 |                |                |              |    |
| 21 |                            |                                            |             |               |                  |                   |                  |          |                 |                 |                |                |              |    |
| 22 |                            |                                            |             |               |                  |                   |                  |          |                 |                 |                |                |              |    |
| 23 |                            |                                            |             |               |                  |                   |                  |          |                 |                 |                |                |              |    |
| 24 |                            |                                            |             |               |                  |                   |                  |          |                 |                 |                |                |              |    |
| 25 |                            |                                            |             |               |                  |                   |                  |          |                 |                 |                |                |              |    |
|    |                            |                                            |             |               |                  |                   |                  |          |                 |                 |                |                |              | 11 |

In the Start and End fields on the Detailed Data tab, reference the Start and End Dates on the Data tab.

Example: the formula in the Detailed Data tab reads:

- cell B8 reads = Date!F2
- cell B9 reads =Date!G2

|   | A                  | В                       | C                                                   | D                   | E                  | F            | G          | н                | I                    | J                      |
|---|--------------------|-------------------------|-----------------------------------------------------|---------------------|--------------------|--------------|------------|------------------|----------------------|------------------------|
| 1 | uc_WorkflowDate    | uc_WorkflowBy           | uc_Signature                                        | uc_WorkFlowReportID | uc_ReportDate      | uc_StartDate | uc_EndDate | uc_WasTreatmentE | uc_IfYesEnterDateTre | uc_lfNoExplainTreatmeu |
| 2 | 4/17/2019 12:45:30 | AESC Admin for Solution | https://ucld.us/GetBase64Image.ashx?&wfrid=77200253 | 772002539           | 4/17/2019 12:00:00 | 2019-04-01   | 2019-04-30 | Yes              | 2019-02-27           |                        |
| 3 |                    |                         |                                                     |                     |                    |              |            |                  |                      |                        |

Using this technique, the Detailed Data tab updates with the dates provided from the Report Summary workflow on the File Cabinet, limiting the detailed data to the same date range.

# Creating Microsoft Excel Reports

The basic steps to creating a report with Microsoft Excel is as follows.

#### Steps using Microsoft Excel:

- 1. Install the Excel Add-in tool from the link provided https://utilitycloud.atlassian.net/wiki/spaces/HSC/pages/2933983487
- 2. Gather the data to be used in the report via the Excel Add-in on one worksheet (users can report on Asset Details or Workflow Details)
- 3. Create the report structure on another worksheet
- 4. Map the fields on the Report worksheet to the Data worksheet

The sections that follow provide details for creating Microsoft Excel Reports.

#### Create a One-to-One Report Structure

1. From the Microsoft Excel, create a new workbook.

2. Create a tab labeled **Report**. This appears in a format of your choosing. This tab has data linked to it from the **Data** tab or other sheet(s) with the workflow data.

NOTE: The name of the tab can be anything. **Report** is used in this document for standardization.

3. Create a tab labeled **Data**. The data tab is the sheet that the workflow data is retrieved from the Excel Add-in.

NOTE: The name of the tab can be anything. **Data** is used in this document for standardization.

### **City of Columbus**

Gas Department 8225 Green Meadows Dr N, Lewis Center, OH 43035

| Gas Leak #         | GL-56             |           | Classification | Class 3: Non-Repair |  |  |
|--------------------|-------------------|-----------|----------------|---------------------|--|--|
| Date Found         | 12/6/2021         |           | LEL %          | 22%                 |  |  |
| Date Inspected     |                   |           |                |                     |  |  |
|                    |                   |           |                |                     |  |  |
| Source             |                   |           |                |                     |  |  |
| Was Line Locate    | d                 | N/A       |                |                     |  |  |
| Condition of Line  | •                 | N/A       |                |                     |  |  |
| Description of Ed  | quipment Involved | pipe      |                |                     |  |  |
| Excavation Dam     | age               |           |                |                     |  |  |
| Material or Weld   | s                 |           |                |                     |  |  |
| Other Outside Da   | amage             |           |                |                     |  |  |
| Condition of Soil  | Environment       | good      |                |                     |  |  |
| Potential Signific | ant Gas Migration | No        |                |                     |  |  |
| Nearby Ignition S  | Sources           | none      |                |                     |  |  |
| Comments           |                   | clear     |                |                     |  |  |
| Detection Equipr   | ment Used         | Detector  |                |                     |  |  |
| Calibration Date   |                   | 12/2/2021 |                |                     |  |  |

#### Example of a formatted report

#### Connect the Data to the Excel Report

Follow the instructions in Connect the Data to the Google Report.

## Create a Many-to-One (or Many-to-Many) Report Structure

The Leak Inspection Report is an example of a many-to-many report as these report on many gas leaks. Once per month these reports are submitted to the Public Utility Commission. This requires a slightly different approach to creating the report.

The initial setup of the report follows the same process as creating a One-to-One Report. The creation of separate tabs to capture the relevant data is required.

When reporting on Assets, each time the user updates the report with current Asset data, you must 'Get Assets' to refresh the list of assets.

|    | Α           | В       | С         | D           | E          | F          | G          | н        | 1          | J         | K          | L         | M           | N           | 0         | Р            | Q          | R          | S          |
|----|-------------|---------|-----------|-------------|------------|------------|------------|----------|------------|-----------|------------|-----------|-------------|-------------|-----------|--------------|------------|------------|------------|
| 1  | ,           | 1       |           |             |            |            |            |          |            |           |            | Gas Leaks | Gas Leaks   | Gas Leaks   | Gas Leaks | Gas Leaks    |            |            |            |
| 2  | InternalSys | AssetID | Is Active | AccountNa   | AssetClass | AssetDescr | ParentAsse | AssetTag | Stakeholde | Lat       | Lon        | Found By  | Reported B  | Classificat | LEL %     | Description  | CreatedBy  | CreatedDat | LastModifi |
| 3  | 836609953   | GL-18   | Y         | Distributio | Gas Leaks  | Gas Leak   |            |          |            | 40.173072 | -83.012161 | Public    | Collin Mori | Class 2: Ne | 60        | Outside in   | HSC Demo / | 8/11/2021  | 8/11/2021  |
| 4  | 836609957   | GL-19   | Y         | Distributio | Gas Leaks  | Gas Leak   |            |          |            | 40.171253 | -83.015551 | Utility   |             | Class 3: No | 15        | Yard of resi | HSC Demo / | 8/11/2021  | 8/11/2021  |
| 5  | 836609960   | GL-20   | Y         | Distributio | Gas Leaks  | Gas Leak   |            |          |            | 40.171548 | -83.013406 | Utility   |             | Class 3: No | 13        | Parking lot  | HSC Demo / | 8/11/2021  | 8/11/2021  |
| 6  | 836609966   | GL-21   | Y         | Distributio | Gas Leaks  | Gas Leak   |            |          |            | 40.170132 | -83.010536 | Utility   |             | Class 3: No | 19        | Outside ho   | HSC Demo / | 8/11/2021  | 8/11/2021  |
| 7  | 836609974   | GL-22   | Y         | Distributio | Gas Leaks  | Gas Leak   |            |          |            | 40.167916 | -83.009661 | Utility   |             | Class 1: Em | 82        | Near Street  | HSC Demo / | 8/11/2021  | 8/11/2021  |
| 8  | 836609979   | GL-23   | Y         | Distributio | Gas Leaks  | Gas Leak   |            |          |            | 40.162365 | -83.009599 | Utility   |             | Class 3: No | 9         | Yard at cor  | HSC Demo / | 8/11/2021  | 8/11/2021  |
| 9  | 836609982   | GL-24   | Y         | Distributio | Gas Leaks  | Gas Leak   |            |          |            | 40.169826 | -83.014221 | Utility   |             | Class 2: Ne | 45        | Off of stree | HSC Demo / | 8/11/2021  | 8/11/2021  |
| 10 | 836650816   | GL-26   | Y         | Distributio | Gas Leaks  | Gas Leak   |            |          |            | 40.17004  | -83.009697 | Utility   |             | Class 2: Ne | 33        | side of roa  | HSC Demo / | 8/16/2021  | 8/16/2021  |
| 11 | 836659412   | GL-27   | Y         | Distributio | Gas Leaks  | Gas Leak   |            |          |            | 40.171851 | -83.009358 | Utility   |             | Class 2: Ne | 45        |              | HSC Demo / | 8/27/2021  | 8/27/2021  |
| 12 | 836660041   | GL-28   | Y         | Distributio | Gas Leaks  | Gas Leak   |            |          |            | 40.167656 | -83.010248 | Utility   |             | Class 2: Ne | 35        | near buildi  | HSC Demo / | 8/30/2021  | 8/30/2021  |
| 13 | 836660138   | GL-29   | Y         | Distributio | Gas Leaks  | Gas Leak   |            |          |            | 40.1652   | -83.009507 | Utility   |             | Class 3: No | 35        | near comm    | HSC Demo / | 8/30/2021  | 8/30/2021  |
| 14 | 836660746   | GL-31   | Y         | Distributio | Gas Leaks  | Gas Leak   |            |          |            | 40.169608 | -83.010761 | Utility   |             | Class 3: No | 15        | near pond    | HSC Demo / | 8/31/2021  | 8/31/2021  |
| 15 | 836716839   | GL-32   | Y         | Distributio | Gas Leaks  | Gas Leak   |            |          |            | 40.173255 | -83.013205 | Public    | Jeff        | Class 3: No | 23        | backyard     | HSC Demo / | 9/1/2021 1 | 9/1/2021 : |
| 16 | 836718668   | GL-33   | Y         | Distributio | Gas Leaks  | Gas Leak   |            |          |            | 40.171429 | -83.010339 | Utility   |             | Class 3: No | 12        | Near tree    | HSC Demo / | 9/1/2021 1 | 9/1/2021 : |
| 17 | 836772829   | GL-34   | Y         | Distributio | Gas Leaks  | Gas Leak   |            |          |            | 40.169015 | -83.009717 | Utility   |             | Class 3: No | 15        | outside bui  | HSC Demo / | 9/7/2021 8 | 9/7/2021 8 |
| 18 | 836797173   | GL-35   | Y         | Distributio | Gas Leaks  | Gas Leak   |            |          |            | 40.17038  | -83.013194 | Public    | Jake Fekete | Class 3: No | 0         | Guys backy   | HSC Demo / | 9/8/2021 9 | 9/8/2021 9 |
| 19 | 836798404   | GL-36   | Y         | Distributio | Gas Leaks  | Gas Leak   |            |          |            | 40.170397 | -83.014885 | Utility   |             | Class 2: Ne | 45        | yard         | HSC Demo / | 9/8/2021 1 | 9/8/2021 : |

When reporting on Workflows, once the data tab has been created, the user only needs to revise the criteria then click Refresh Current Sheet (or Refresh All Sheets if multiple workflows are being reported on).

|    | А          | В                  | С          | D          | E         | F          | G          | Н        | 1           | J          | K        | L          | М           | N          | 0          |
|----|------------|--------------------|------------|------------|-----------|------------|------------|----------|-------------|------------|----------|------------|-------------|------------|------------|
| 1  |            |                    |            |            |           |            |            |          |             |            |          |            |             |            |            |
| 2  | Account    |                    |            |            |           |            |            |          |             |            |          |            |             |            |            |
| 3  | Asset Clas | s                  |            |            |           |            |            |          |             |            |          |            |             |            |            |
| 4  | WorkFlow   | 53211904           | Leak Inspe | ection     |           |            |            |          |             |            |          |            |             |            |            |
| 5  | Asset      |                    |            |            |           |            |            |          |             |            |          |            |             |            |            |
| 6  | WorkFlow   | Report             |            |            |           |            |            |          |             |            |          |            |             |            |            |
| 7  | StartDate  | 8/2/2021 14:11     |            |            |           |            |            |          |             |            |          |            |             |            |            |
| 8  | EndDate    | 12/6/2021 14:11    |            |            |           |            |            |          |             |            |          |            |             |            |            |
| 9  | Count      | 38                 |            |            |           |            |            |          |             |            |          |            |             |            |            |
| 10 | https://ap | i.ucld.us/prd/getw | freports?s | r=0&k=f357 | 3d1b-d54b | -40d2-a2a  | b-c403f59c | 9cd5&c=& | ac=&wf=53   | 211904&a=  | 𝔴=&s=    | 08-02-202  | L-14-11-008 | &e=12-06-2 | 021-14-11- |
| 11 |            |                    |            |            |           |            |            |          |             |            |          |            |             |            |            |
| 12 |            |                    |            |            |           |            |            |          |             |            |          |            |             |            |            |
| 13 |            |                    |            |            |           |            |            |          |             |            |          |            |             |            |            |
| 14 |            |                    |            |            |           |            |            |          |             |            |          |            |             |            |            |
| 15 |            |                    |            |            |           |            |            |          |             |            |          |            |             |            |            |
| 16 |            |                    |            |            |           |            |            |          |             |            |          |            |             |            |            |
| 17 | uc_Workfl  | uc_WorkflowBy      | uc_Signat  | uc_WorkFl  | uc_Report | uc_Source  | uc_isleak  | uc_WasLi | r uc_Condit | uc_Descri  | uc_Excav | a uc_Mater | ri uc_Other | (uc_Comm   | uc_LeakC   |
| 18 | 12/6/2021  | HSC Demo Admin     | https://uc | 870859234  | 12/6/2021 | Service Li | Yes        | Yes      | Acceptabl   |            | No       | none       | none        | clear      |            |
| 19 | 12/2/2021  | HSC Demo Admin     | https://uc | 870839175  | 12/2/2021 | Service Li | Yes        | Yes      | Acceptabl   |            | No       | none       | none        | clear      |            |
| 20 | 12/2/2021  | HSC Demo Admin     | https://uc | 870839044  | 12/2/2021 | Service Li | Yes        | Yes      | Acceptabl   |            | No       | plastic    | none        | clear      |            |
| 21 | 12/2/2021  | HSC Demo Admin     | https://uc | 870838986  | 12/2/2021 | Service Li | Yes        | Yes      | Acceptabl   |            | No       |            |             | clear      |            |
| 22 | 11/4/2021  | HSC Demo Admin     | https://uc | 870637647  | 11/4/2021 | Meter      | No         |          |             | Residentia | No       |            |             |            |            |

Similar to the Google Sheet setup, this sheet can be revised to suit the needs of the report.

| Account | Enter the Account ID to limit data returned to a specific account. To return data from all |
|---------|--------------------------------------------------------------------------------------------|
|         | accounts, leave blank.                                                                     |

| Asset Class     | Enter the Asset C<br>asset classes, lea                                                                                                    | Class ID to limit d<br>ve blank.                                             | ata returned to a specific asset class. To return data from all              |
|-----------------|----------------------------------------------------------------------------------------------------|------------------------------------------------------------------------------|------------------------------------------------------------------------------|
|                 | Gas Leaks                                                                                                    |                                                                              |                                                                              |
|                 | Pipelines                                                                                                    |                                                                              |                                                                              |
|                 | Leak Inspection, L                                                                                                    | eak Repair                                                                   |                                                                              |
|                 | Point                                                                                                    |                                                                              |                                                                              |
|                 | Asset Count: 38                                                                                                    |                                                                              |                                                                              |
|                 | Trigger Count: 1                                                                                                    |                                                                              |                                                                              |
|                 | Asset Class ID<br>55414517                                                                                                    | <u>Export</u>                                                                |                                                                              |
|                 | from all workflow<br>NOTE: Returning<br>within all workflow<br>Example Contention<br>Pipelines<br>Gas Leaks<br>Non-linear<br>Available as Work O<br>Trigger Count: 5<br>Workflow ID<br>53211904 | v classes, leave b<br>all workflow cla<br>ows.<br>n<br>rder<br><u>Export</u> | olank.<br>sses only returns the basic workflow datapoints but not all fields |
| Asset           | Enter the Asset I                                                                                                    | D to limit data re                                                           | eturned to a specific asset. To return data from all assets, leave           |
| Workflow Report | Enter the Workfl<br>from all workflov                                                                                                    | ow Report ID to<br>v reports, leave                                          | limit data returned to a specific workflow report. To return data<br>blank.  |
| Start           | Refer the start a                                                                                                    | nd end dates to t                                                            | the Data tab start and end dates. =Date!F2                                   |
| End             | Refer the start a                                                                                                    | nd end dates to t                                                            | he Data tab start and end dates. =Date!G2                                    |
| Count           | Returns a count                                                                                                    | of the number o                                                              | f records returned.                                                          |

After making changes to the criteria data, click "Refresh Current Sheet" to update the data returned. Multiple tabs can be created for the various workflow data needed to support the report.

# Helpful Functions and Formulas

Google Sheets Function List: <u>https://support.google.com/docs/table/25273?hl=en</u>

Overview of Excel Formulas: <u>https://support.office.com/en-us/article/overview-of-formulas-in-excel-ecfdc708-9162-49e8-b993-c311f47ca173</u>

Excel Function List: <u>https://support.office.com/en-us/article/excel-functions-by-category-5f91f4e9-7b42-46d2-9bd1-63f26a86c0eb</u>